## WEBSITE -CUSTOMER LOGIN PROCEDURE

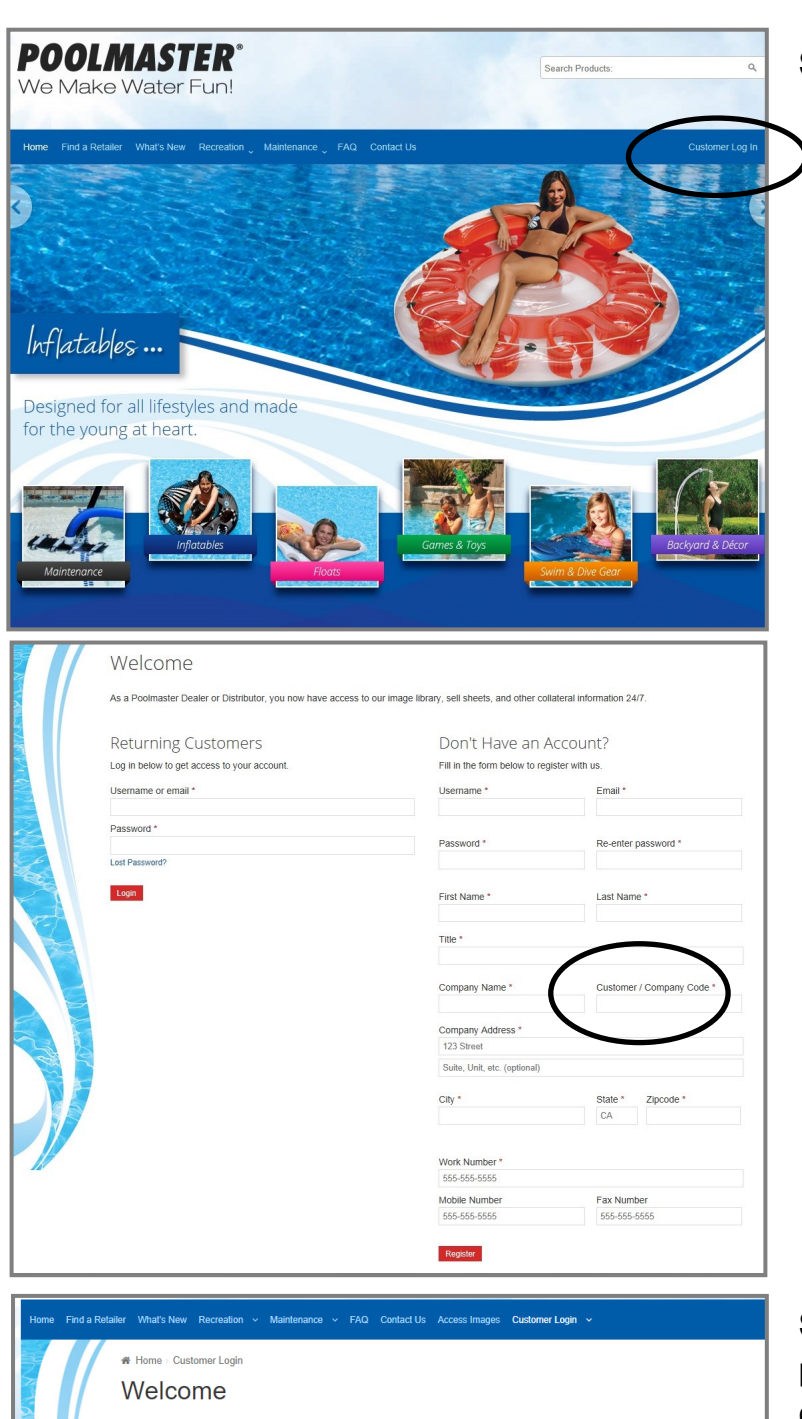

Hello, Lisa Goshqarian! 🐣

Product images and other collateral information are now available 24/7. Our image library is always growing, so if there is an image that you can't find, please give us a call at 1 (800) 854-1776 for assistance.

Need to update your business profile information? Click here

Image Gallery

Download High-Res Product and Lifestyle Images

SDS Sheets

**Company Information** 

Edit Information

f I

Sell Sheets

STEP 1: Click on Customer Login

STEP 2: Fill out ALL fields noted with an asterisk\*.

You <u>MUST</u> enter your **Customer/Company Code** (this is NOT case sensitive -Example: POOL or pool)

**NOTE:** The Customer / Company Code is typically a 4 or 5 character code that has been assigned by Poolmaster and can be found on any Poolmaster invoice or order acknowl-edgment.

You can always call our customer service department at 1-800-854-1776 for assistance.

**STEP 3**: Once you've registered you will be taken to your personal dashboard where you'll have access to images and other downloadable materials.

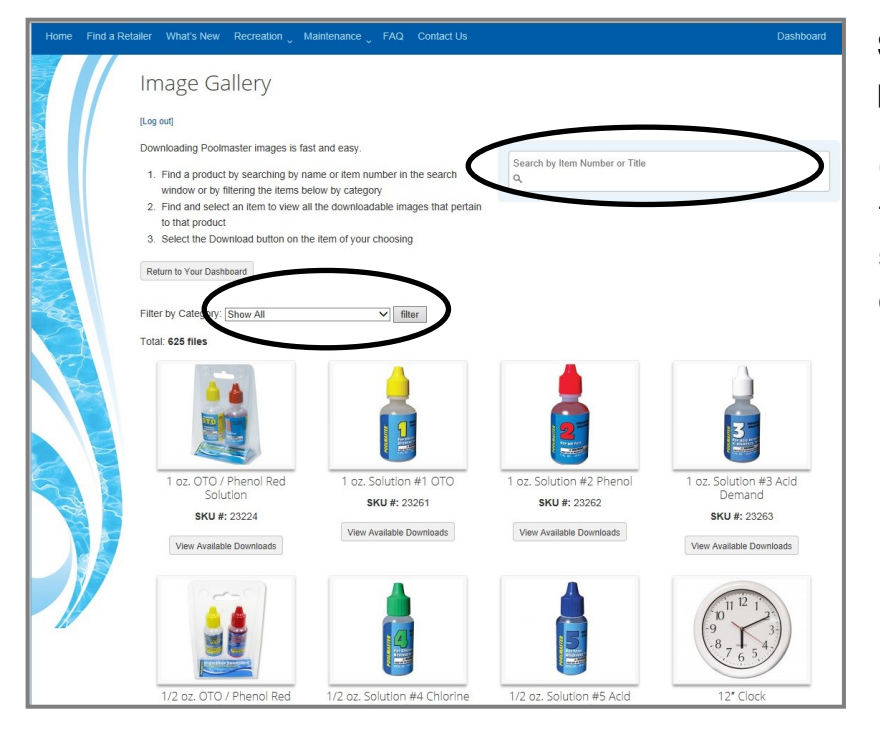

**STEP 4**: Use the **SHEARCH FIELD** by typing in the product number or name

Or, use the FILTER BY CATEGORY drop down window to browse multiple products within a category. Simply select a category from the drop down window and click on the Filter button

| Home Find a Retailer What's New Recreation Maintenance FAQ Contact Us |                                                                                       |                                                                               |                                                                                                    | Dashboard                      |  |
|-----------------------------------------------------------------------|---------------------------------------------------------------------------------------|-------------------------------------------------------------------------------|----------------------------------------------------------------------------------------------------|--------------------------------|--|
|                                                                       | Image Gallery                                                                         |                                                                               |                                                                                                    | [Log out]                      |  |
|                                                                       |                                                                                       | My Design-O-Saurus Tube with V<br>Posted under: <i>Tubes</i>                  | inyl Sticke                                                                                                    | (Go Back)                      |  |
|                                                                       |                                                                                       | Download:                                                                     |                                                                                                    |                                |  |
|                                                                       |                                                                                       | Name:                                                                         | Image Type:                                                                                                    | File Size:                     |  |
|                                                                       |                                                                                       | 81260   My Design-O-Saurus w/ Vinyl Stickers                                  | product                                                                                                    | 2 MB Download                  |  |
|                                                                       |                                                                                       | 81260   My Design-O-Saurus w/ Vinyl Stickers - Lifestyle 1                    | lifestyle                                                                                                    | 1 MB Download                  |  |
|                                                                       |                                                                                       | 81260   My Design-O-Saurus w/ Vinyl Stickers - Lifestyle 2                    | lifestyle                                                                                                    | 2 MB Download                  |  |
|                                                                       | Click a functional below to preview the image.<br>Click the large preview to entarge. |                                                                               |                                                                                                    |                                |  |
| Browse                                                                |                                                                                       | About Us                                                                      |                                                                                                    |                                |  |
| <ul> <li>What's New</li> <li>Recreation</li> </ul>                    | About Us     Find a Reta                                                              | Poolmaster,® Inc. is a<br>products. We offer pro<br>ailer Backvard & Décor Ga | Poolmaster,® Inc. is a manufacturer of aftermarket pool and spa<br>products. We offer products across six distinct product lines –<br>Backvard & Décor, Games & Toys, Floats, Inflatables |                                |  |
| Maintenance                                                           | = FAQs                                                                                | Maintenance and Swir                                                          | Maintenance and Swim & Dive Gear. Headquartered in                                                                                                    |                                |  |
|                                                                       | ·······                                                                               | Sacramento, California                                                        | a, we manufacture                                                                                                    | e, market, sell and distribute |  |

## **STEP 5**: View and choose the image you want to download